## CARA MENJALANKAN PROGRAM

## INSTALASI

Untuk membuka program saja tanpa mengedit source code, cukup install setup.exe. Lihat gambar 1!

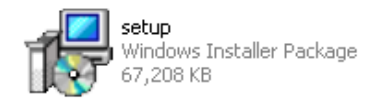

Gambar 1. Setup.msi

Ketika *setup.msi* dijalankan, akan muncul tampilan seperti pada gambar 2. Kemudian pilih *next* untuk memulai *install*.

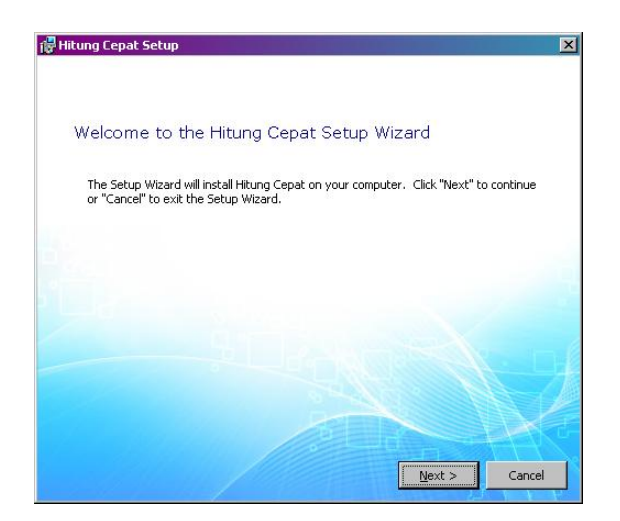

Gambar 2. Tampilan Instalasi 1

Kemudian akan muncul tampulan seperti pada Gambar 3. Pilih *Typical* untuk melakukan instalasi dengan mudah.

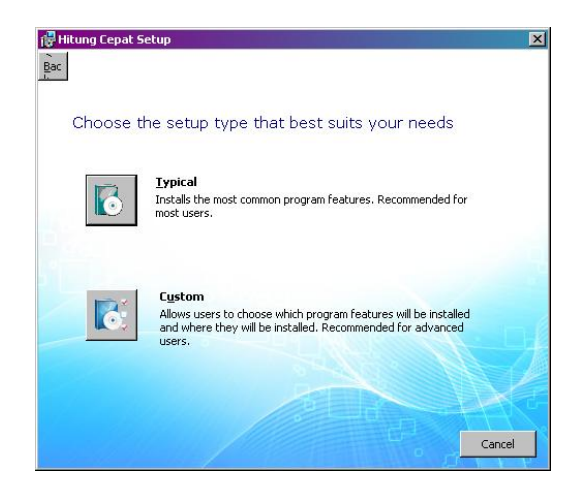

Gambar 3. Tampilan Instalasi 2

Tekan *browse* untuk mengatur lokasi instalasi program, atau langsung tekan *next* untuk membiarkan lokasi *install* secara *default* dan melanjutkan proses instalasi. Lihat pada gambar 4!

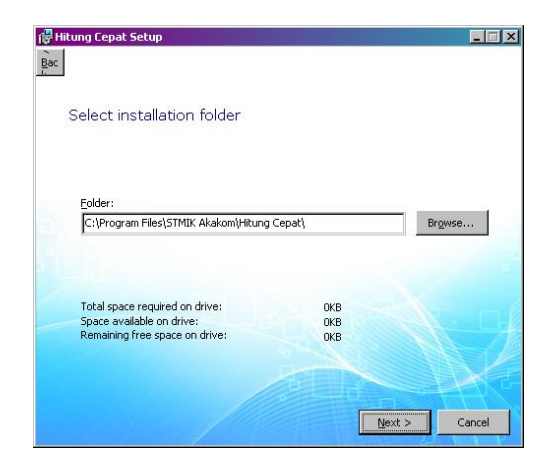

Gambar 4. Tampilan Instalasi 3

Pilih *install* untuk memulai proses instalasi program kemudian tunggu hingga proses berakhir. Lihat gambar 5!

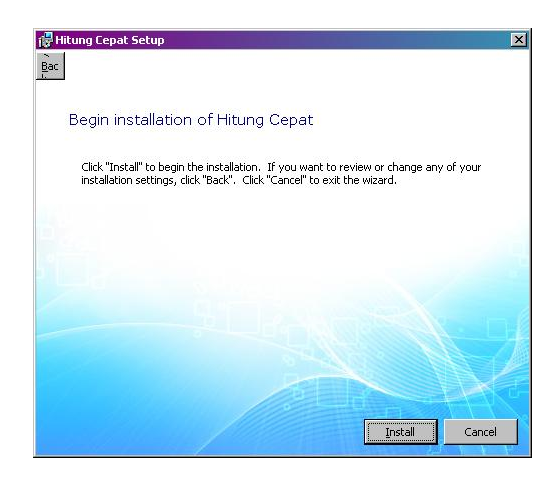

Gambar 5. Tampilan Instalasi 4

Ketika proses instalasi berjalan dengan baik maka akan muncul tampilan seperti pada gambar 6. Pilih *Run the application* untuk langsung menjalankan aplikasi atau pilih *finish* untuk mengakhiri proses instalasi.

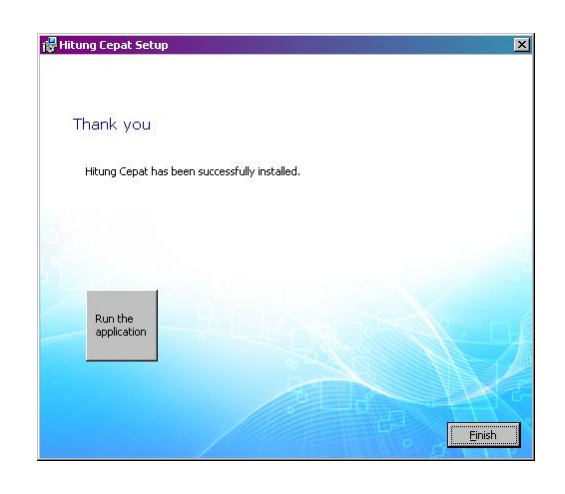

Gambar 6. Tampilan Instalasi 5

Install "JDK" (dapat menginstal salah satu atau keduanya) dan "Netbeans 6.7.1" secara berurutan agar dapat mengedit source code nya. File ini juga terletak di folder "Software Pendukung". Lihat gambar 7!

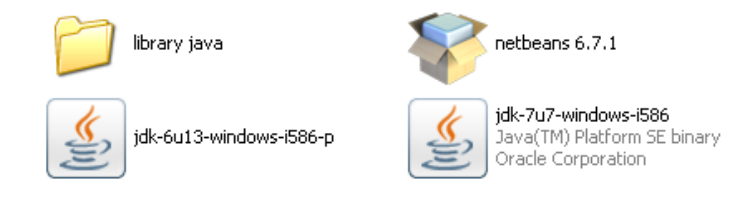

Gambar 7. Netbeans 6.7.1 dan JDK

## **RUNNING PROGRAM**

Klik dua kali file "HitungCepat.exe" di *Start> All Program> Hitung Cepat> HitungCepat.exe*. atau *Shortcut HitungCepat.exe* yang ada di layar desktop. Lihat gambar 8!

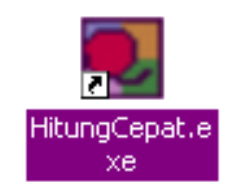

Gambar 8. *HitungCepat.exe* 

Menampilkan halaman utama apabila software pendukung sudah terinstall dengan baik. Lihat gambar 9!

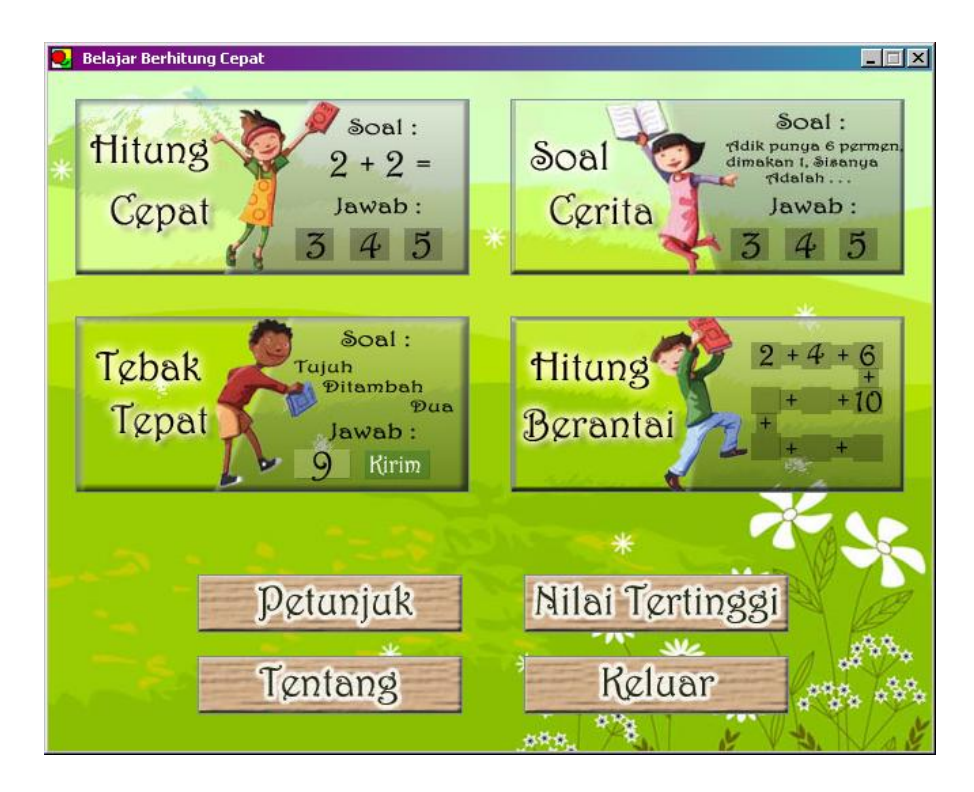

Gambar 9. Halaman utama dari HitungCepat.exe